# PRIMEQUESTにおける定期交換部品の交換予告/交換時期通知を行う方法

2014年 5月 富士通株式会社

日頃、弊社PRIMEQUESTをご愛顧いただきありがとうございます。 本書では各OSの標準機能を用いて 定期交換部品の交換予告/交換時期通知を行う方法について説明します。

PRIMEQUESTでBBUの寿命監視を行う場合、RAS支援サービスによる監視を行っていましたが、VMware ESXi 5, OracleVM, Oracle Linux, SUSE Linux または、Windows Server 2012 (R2含む)を使用する場合、RAS支援サービスが使用できま せん。その為、以下の設定例を参照の上、各OSでの標準機能を用いた定期交換部品の交換予告/交換時期通知の設定を 行ってください。

### 1 VMware での設定例

ここでは VMware において、定期交換部品の交換予告/交換時期通知を行う例について説明します。

VMware の場合は、ゲストOS (Windows Server 2003/2008/2012 (R2含む)、または、Red Hat Enterprise Linux)上で 設定を行なってください。詳しい設定方法については、後述の各OSでの設定手順例を参照してください。

#### ※注意事項(1)

設定を行なったゲストOSをVMware VMotionを使用して他の物理サーバ配下に移動する場合には、通知対象の定期交換 部品がどの物理サーバ上に搭載されているのかがわかるように、あらかじめ通知メッセージ内に物理サーバのホスト 名等を含めて設定してください。

<VMwareでのメッセージの設定例>

・ゲストOSがWindows Server 2003/2008/2012 (R2含む)の場合

「[HostName] RAID BBU の寿命時間まで 1年です(RAID#xx)。」

(HostName:通知対象の定期交換部品を搭載している物理サーバのホスト名)

・ゲストOSがRed Hat Enterprise Linuxの場合

「<u>[HostName]</u> It is 365 days till the life time of RAID BBU x.」

(HostName: 通知対象の定期交換部品を搭載している物理サーバのホスト名)

#### ※注意事項(2)

交換予告/交換時期通知の設定によって出力されるメッセージは、リモート通報(REMCS/Mail/Trap)が行われません。 交換予告/交換時期通知に関するメッセージが出力された事を確認したら、修理相談窓口または担当営業員に連絡し てください。

### 2 OracleVM での設定例

ここでは OracleVM において、定期交換部品の交換予告/交換時期通知を行う例について説明します。

OracleVM の場合は、ゲストOS (Windows Server 2003/2008/2012 (R2含む)、または、Linux)上で設定を行なってくだ さい。詳しい設定方法については、後述の各OSでの設定手順例を参照してください。Linux の場合は、後述の「8 ゲス トOSが" Red Hat Enterprise Linux"の場合の設定例」での設定手順例を参照してください。

#### ※注意事項(1)

設定を行なったゲストOSを他の物理サーバ配下に移動する場合には、通知対象の定期交換部品がどの物理サーバ上に 搭載されているのかがわかるように、あらかじめ通知メッセージ内に物理サーバのホスト名等を含めて設定してくだ さい。 <OracleVMでのメッセージの設定例>

- ・ゲストOSがWindows Server 2003/2008/2012 (R2含む)の場合
  - 「<u>[HostName]</u> RAID BBU の寿命時間まで 1年です(RAID#xx)。」
    - (HostName: 通知対象の定期交換部品を搭載している物理サーバのホスト名)
- ・ゲストOSが Linuxの場合
  - 「<u>[HostName]</u> It is 365 days till the life time of RAID BBU x.」 (HostName:通知対象の定期交換部品を搭載している物理サーバのホスト名)

#### ※注意事項(2)

交換予告/交換時期通知の設定によって出力されるメッセージは、リモート通報(REMCS/Mail/Trap)が行われません。 交換予告/交換時期通知に関するメッセージが出力された事を確認したら、修理相談窓口または担当営業員に連絡し てください。

# <u>3 Oracle Linux での設定例</u>

ここでは Oracle Linux 6.4において、定期交換部品の交換予告/交換時期通知を行う例について説明します。

Oracle Linux の場合は、後述の「8 ゲストOSが" Red Hat Enterprise Linux"の場合の設定例」での設定手順例を参照してください。

# 4 SUSE Linux での設定例

ここでは SUSE Linux 11において、定期交換部品の交換予告/交換時期通知を行う例について説明します。

SUSE Linux の場合は、以下の「設定前の準備」を実施した後、後述の「8 ゲストOSが" Red Hat Enterprise Linux" の場合の設定例」での設定手順例を参照して設定を行ってください。

#### [設定前の準備]

- 1. rootにてログオンします。
- 2. ターミナルを起動します。
- 3. 以下のコマンドにて、atデーモンが動作中であることを確認してください。
  - # service atd status ※動作している場合は、以下のメッセージが表示されます。 Checking for at daemon: running
  - 動作していない場合は、以下のコマンドにてatデーモンを開始してください。
  - # service atd start
- 以下のコマンドにてatデーモンが自動で起動するように設定してください。
  # chkconfig atd on

### 5 Windows Server 2012 (R2含む) での設定例

ここでは Windows Server 2012 (R2含む) において、定期交換部品の交換予告/交換時期通知を行う例について説明し ます。

Windows Server 2012 (R2含む) の場合は、後述の「6 ゲストOSが" Windows Server 2008 / 2012 (R2含む) "の場合 の設定例」での設定手順例を参照してください。

## 6 ゲストOSが"Windows Server 2008 / 2012 (R2含む)"の場合の設定例

ここでは、Windows Server 2008/2012(R2含む)において、以下の方法で定期交換部品の交換予告/交換時期通知を行う例について説明します。

・イベントログへのログの記録

・ポップアップメッセージの通知

Windows の以下の機能を使用しています。

- ・タスクスケジューラ
- ・EVENTCREATE コマンド
- ・MSG コマンド

#### [設定手順例]

- 1. Administrator で Windows にログオンします。
- 2. 「スタート」→「管理ツール」から「タスク スケジューラ」をクリックします。
- 「タスクスケジューラライブラリ」を選択し、右クリックで表示されるメニューから「タスクの作成」をクリック します。
- 「全般」タブを選択します。
  タスクの「名前」に任意の名前を入力し、セキュリティオプションにて「ユーザーがログオンしているかどうかに かかわらず実行する」と「パスワードを保存しない」を選択します。
- 5. 「トリガー」タブを選択し、「新規」ボタンをクリックします。
- 6. 「1回」を選択し、「開始」に通知を行う日付を設定します。

※ 通知を行う日付については、 [表-1] の通知スケジュールを参照してください。

開始時刻はできるだけサーバの電源が入っている時間帯に設定します。また、「有効」にチェックを入れます。 設定が完了したら「OK」をクリックしてください。

「操作」タブを選択し、「新規」ボタンをクリックします。
 ここでは、スケジュールされた時刻にどのようなアクションを起こすかを設定します。

[イベントログにログを記録する場合の設定例]

- イベントログ(アプリケーション)にログを記録する場合は、例えば以下のように設定します。 「操作」: プログラムの開始 「プログラム/スクリプト」: EVENTCREATE 「引数の追加」:
  - 1) 交換予告/交換時期を「エラー」として通知する場合
    ・UPS BBU の交換予告通知の場合 /SO F5EP50 /ID 123 /L APPLICATION /T ERROR /D "<メッセージ>"
    - ・UPS BBU の交換時期通知の場合
      - /SO F5EP50 /ID 124 /L APPLICATION /T ERROR /D "<メッセージ>"
    - ・RAID BBU (定期交換部品)の交換予告通知の場合
      - /SO F5EP50 /ID 123 /L APPLICATION /T ERROR /D "<メッセージ>"
    - ・RAID BBU (定期交換部品)の交換時期通知の場合

/SO F5EP50 /ID 124 /L APPLICATION /T ERROR /D "<メッセージ>"

※〈メッセージ〉部分については、 [表-1] の通知メッセージを参照してください。

- 2) 交換予告を「警告」、交換時期を「エラー」として通知する場合
  - ・UPS BBU の交換予告通知の場合
    - /SO F5EP50 /ID 123 /L APPLICATION /T WARNING /D "<メッセージ>"
  - ・UPS BBU の交換時期通知の場合
    - /SO F5EP50 /ID 124 /L APPLICATION /T ERROR /D "<メッセージ>"
  - ・RAID BBU (定期交換部品)の交換予告通知の場合

/SO F5EP50 /ID 123 /L APPLICATION /T WARNING /D "<メッセージ>"

・RAID BBU (定期交換部品)の交換時期通知の場合

/SO F5EP50 /ID 124 /L APPLICATION /T ERROR /D "<メッセージ>"

※〈メッセージ〉部分については、 [表-1] の通知メッセージを参照してください。

設定が完了したら「OK」をクリックしてください。

[ポップアップメッセージを通知する場合の設定例]

Administrator の画面にポップアップメッセージを表示する場合は、例えば以下のように設定します。 「操作」: プログラムの開始 「プログラム/スクリプト」: MSG 「引数の追加」: Administrator /TIME:0 "<メッセージ>"

※〈メッセージ〉部分については、 [表-1] の通知メッセージを参照してください。

設定が完了したら「OK」をクリックしてください。

8. 「条件」タブを選択します。

「コンピューターを AC 電源で使用している場合のみタスクを開始する」、「タスクを実行するためにスリープを解除する」にチェックが入っている場合は、解除します。

9. 「設定」タブを選択します。

「タスクを要求時に実行する」と「スケジュールされた時刻にタスクを開始できなかった場合、すぐにタスクを実行 する」にチェックを入れます。

10. 設定が完了したら「OK」をクリックします。

11. 動作確認を行います。

タスクスケジューラの右上のエリアに設定したタスクが表示されますので、タスクを右クリックし、「実行する」を クリックすることにより、設定したタスクが即実行されます。設定したタスクが正しく実行されているか確認してく ださい。実際にイベントログ(アプリケーション)に記録されるログを [表-2] に示します。

| 寿命部品     | 通知種別 | 通知スケジュール | 通知メッセージ                         |  |  |  |
|----------|------|----------|---------------------------------|--|--|--|
| UPS BBU  | 交換予告 | 1年 9ヶ月後  | UPS BBU の寿命時間まで 3ヶ月です。          |  |  |  |
|          | 交換時期 | 2年後      | UPS BBU が寿命を超えました。              |  |  |  |
| RAID BBU | 交換予告 | 2年後      | RAID BBU の寿命時間まで 1年です(RAID#01)。 |  |  |  |
| (定期交換部品) | 交換時期 | 3年後      | RAID BBU が寿命を超えました(RAID#01)。    |  |  |  |

[表-1] 通知スケジュールとメッセージ (Windows Server)

※ (RAID#01): RAID BBU を複数搭載している場合、搭載順に(RAID#01), (RAID#02) …として登録します。

[表-2] イベントログ (アプリケーション) に記録されるログ (Windows Server)

| ソース    | イベントID | レベル      | メッセージ                           | 備考            |
|--------|--------|----------|---------------------------------|---------------|
| F5EP50 | 0 123  | エラー      | UPS BBU の寿命時間まで 3ヶ月です。          | UPS BBU の交換予告 |
|        |        | (または、警告) |                                 |               |
|        | 124    | エラー      | UPS BBU が寿命を超えました。              | UPS BBU の交換時期 |
|        |        |          |                                 |               |
|        | 102    | エラー      | RAID BBU の寿命時間まで 1年です(RAID#xx)。 | RAID BBU(定期交換 |
|        | 123    | (または、警告) |                                 | 部品) の交換予告     |
|        | 124    | エラー      | RAID BBU が寿命を超えました(RAID#xx)。    | RAID BBU(定期交換 |
|        |        |          |                                 | 部品) の交換時期     |

※ (RAID#xx): RAID BBU の搭載番号。搭載順に(RAID#01), (RAID#02) …となります。

## 7 ゲストOSが" Windows Server 2003 (R2含む) "の場合の設定例

ここでは、Windows Server 2003 (R2含む) において、以下の方法で定期交換部品の交換予告/交換時期通知を行う例 について説明します。

- ・イベントログへのログの記録
- ・ポップアップメッセージの通知

Windowsの以下の機能を使用しています。

- ・タスクスケジューラ
- ・EVENTCREATE コマンド
- ・MSG コマンド

## [設定手順例]

- 1. Administrator で Windows にログオンします。
- 2. 「スタート」→「すべてのプログラム」→「アクセサリ」→「システムツール」→「タスク」をクリックします。
- 3. 「ファイル」メニューから「新規」→「タスク」をクリックし、タスクの名前を適切に設定します。
- 4. 作成したタスクをダブルクリックします。
- 5. 「タスク」タブを選択します。

ここでは、スケジュールされた時刻にどのようなアクションを起こすかを設定します。

- イベントログ(アプリケーション)にログを記録する場合の設定(例)
  - イベントログ(アップリケーション)にログを記録する場合は、例えば以下のように設定します。
    - 「実行するファイル名」:
      - 1) 交換予告/交換時期を「エラー」として通知する場合
        - ・UPS BBU の交換予告通知の場合 EVENTCREATE /SO F5EP50 /ID 123 /L APPLICATION /T ERROR /D "<メッセージ>" ・UPS BBU の交換時期通知の場合
          - EVENTCREATE /SO F5EP50 /ID 124 /L APPLICATION /T ERROR /D "<メッセージ>"
          - ・RAID BBU(定期交換部品)の交換予告通知の場合 EVENTCREATE /SO F5EP50 /ID 123 /L APPLICATION /T ERROR /D "<メッセージ>"
        - ・RAID BBU(定期交換部品)の交換時期通知の場合

EVENTCREATE /SO F5EP50 /ID 124 /L APPLICATION /T ERROR /D "<メッセージ>"

※〈メッセージ〉部分については、 [表-1] の通知メッセージを参照してください。

- 2) 交換予告を「警告」、交換時期を「エラー」として通知する場合
  - UPS BBU の交換予告通知の場合
    - EVENTCREATE /SO F5EP50 /ID 123 /L APPLICATION /T WARNING /D "<メッセージ>"
  - UPS BBU の交換時期通知の場合
    - EVENTCREATE /SO F5EP50 /ID 124 /L APPLICATION /T ERROR /D "<メッセージ>"
  - ・RAID BBU(定期交換部品)の交換予告通知の場合
  - EVENTCREATE /SO F5EP50 /ID 123 /L APPLICATION /T WARNING /D "<メッセージ>"
  - ・RAID BBU (定期交換部品)の交換時期通知の場合
    - EVENTCREATE /SO F5EP50 /ID 124 /L APPLICATION /T ERROR /D "<メッセージ>"
  - ※〈メッセージ〉部分については、 [表-1] の通知メッセージを参照してください。

設定が完了したら「実行する」にチェックが入っていることを確認します。

<u>ポップアップメッセージを通知する場合の設定(例)</u>

Administrator の画面にポップアップメッセージを表示する場合は、例えば以下のように設定します。

「実行するファイル名」: MSG Administrator /TIME:0 "<メッセージ>"

※〈メッセージ〉部分については、 [表-1] の通知メッセージを参照してください。

設定が完了したら「実行する」にチェックが入っていることを確認します。

6. 「スケジュール」タブを選択します。

「タスクのスケジュール」で「1回のみ」を選択し、「実行日」に通知を行う日付を設定します。

※ 通知を行う日付については、 [表-1] の通知スケジュールを参照してください。

開始時刻はできるだけサーバの電源が入っている時間帯に設定します。

- 「設定」タブを選択します。「バッテリ モードの場合、タスクを実行しない」と「バッテリ モードが開始された ら、タスクを停止する」からチェックを外します。
- 8. 「OK」をクリックします。

「アカウント情報の設定」ウィンドウが開いた場合は、Administrator のパスワードを入力し、「OK」をクリックし ます。

9. 動作確認を行います。

作成したタスクを右クリックし、「タスクの実行」をクリックすることにより、設定したタスクが即実行されます。 設定したタスクが正しく実行されているか確認してください。 実際にイベントログ(アプリケーション)に記録されるログを[表-2]に示します。

〈〈参考〉〉

・EVENTCREATE コマンド

EVENTCREATE コマンドは任意のログを OS イベントログに書き込む Windows 標準のコマンドです。 各オプションの意味は以下のようになっています。 /SO: イベントに使用するためのソースを指定します。 /ID: イベントIDを指定します。1-1000 の範囲の任意の値を指定してください。 /L: イベントログ格納先を指定します。(例:APPLICATION=アプリケーションログ、SYSTEM=システムログ) /T: イベントの種類を設定します。(例:ERROR=エラー、WARNING=警告、INFORMATION=情報) /D: イベントログに書き込まれる説明文を設定します。 詳細な使用方法については、コマンドプロンプトより「EVENTCREATE /?」と入力することによりヘルプを参照 することができます。

・MSG コマンド

MSG コマンドは任意のユーザーにポップアップメッセージを送信する Windows 標準のコマンドです。 第1パラメーター: 送信先のユーザーを指定します。 「\*」を指定した場合は、ログオン中のすべてのユーザーに通知されます。 第2パラメーター: /TIME:0 は、ポップアップが表示されている時間を無期限に設定しています。 第3パラメーター: 表示されるメッセージを設定します。 詳細な使用方法については、コマンドプロンプトより「MSG」と入力することによりヘルプを参照することが できます。

# 8 ゲストOSが" Red Hat Enterprise Linux"の場合の設定例

ここでは Red Hat Enterprise Linux において、以下の方法で定期交換部品の交換予告/交換時期通知を行う例について説明します。

・/var/log/messagesへのログの記録

Linuxの以下の機能を使用しています。

- ・atコマンド
- ・loggerコマンド
- syslog(/var/log/messages)

### [設定手順例]

- 1. rootにてログオンします。
- 2. ターミナルを起動します。
- 3. atにてログを記録する時期と内容を設定します。以下実行例のようにコマンドを実行してください。

#### [実行例]

# at now + 730 days at> logger -i -p user.alert -t RASStatusCheck <メッセージ> at> <EOT> ← 【Ctrl】 + 【d】を押してください

上記は2年後に<メッセージ>をsyslog(/var/log/messages)にログを記録する場合のatの設定例です。atの詳細な設 定方法については、「man 1 at」コマンドにてatの説明を参照できます。

※ 通知を行う時期の指定部分については、 [表-3]の通知スケジュールを参照してください。※ 〈メッセージ〉部分については、 [表-3]の通知メッセージを参照してください。

| 寿命部品                                  | 通知種別 | 通知スケジュール          | 通知メッセージ                                                    |  |
|---------------------------------------|------|-------------------|------------------------------------------------------------|--|
| UPS BBU                               | 交換予告 | 1年 9ヶ月後(635 days) | It is 90 days till the operating life time of UPS BBU.     |  |
|                                       | 交換時期 | 2年後(730 days)     | UPS BBU exceeded the operating life.                       |  |
| RAID BBU<br>(定期交換部品) 交換予告 2年後(730days |      | 2年後(730days)      | It is 365 days till the operating life time of RAID BBU 1. |  |
|                                       | 交換時期 | 3年後(1095 days)    | RAID BBU 1 exceeded the operating life.                    |  |

[表-3] 通知スケジュールと通知メッセージ (Red Hat Enterprise Linux)

※ RAID BBU x: RAID BBU を複数搭載している場合、搭載順に RAID BBU 1, RAID BBU 2 …として登録します。

\_[表-4] syslog(/var/log/messages)に記録されるログ (Red Hat Enterprise Linux)\_

| facility | priority | メッセージ                                                     | 備考               |
|----------|----------|-----------------------------------------------------------|------------------|
| User     | alert    | RASStatusCheck[%d]:It is 90 days till the operating life  | UPS BBU の交換予告    |
|          |          | time of UPS BBU.                                          |                  |
|          |          | RASStatusCheck[%d]:UPS BBU exceeded the operating life.   | UPS BBU の交換時期    |
|          |          |                                                           |                  |
|          |          | RASStatusCheck[%d]:It is 365 days till the operating life | RAID BBU(定期交換部品) |
|          |          | time of RAID BBU x.                                       | の交換予告            |
|          |          | RASStatusCheck[%d]:RAID BBU x exceeded the operating      | RAID BBU(定期交換部品) |
|          |          | life.                                                     | の交換時期            |

※ RAID BBU x: RAID BBU の搭載番号。搭載順に RAID BBU 1, RAID BBU 2 …となります。

※ [%d]:実行コマンド(logger)のプロセスID。

Windowsは、米国Microsoft Corporationの米国およびその他の国における登録商標または商標です。 Linuxは、Linus Torvalds氏の米国およびその他の国における登録商標あるいは商標です。 VMware、VMwareロゴ、Virtual SMP、VMotion および VMware vSphereは、VMware, Inc. の米国およびその他の国に おける登録商標または商標です。 その他の各製品名は、各社の商標、または登録商標です。 その他の各製品は、各社の諸作物です。

Copyright FUJITSU LIMITED 2014